# **EVALUATION INSTRUCTIONS**

- 1. Visit <u>https://apps.asbh.org/MyAccount/my-classroom</u>
- 2. Login using your ASBH login. If you are already logged in, it may log you in automatically. If you need help locating your ASBH login, email <u>info@asbh.org</u>
- 3. Select the graduation cap in line with ASBH 23rd Annual Conference

| About                    | Membership      | Annual Conference            | Resources             | Professional Development | Certification                                    |
|--------------------------|-----------------|------------------------------|-----------------------|--------------------------|--------------------------------------------------|
| About Me                 | My Classro      | oom                          |                       |                          |                                                  |
| fy Account               | Please note, on | ce on the video page, you ma | ay have to log in aga | in to view the video.    |                                                  |
| ontact Information       | Legend          |                              |                       |                          |                                                  |
| sername &<br>assword     | I Video         | 🗢 Evaluation 🛛 🛆 Download    | Handout               |                          | Sort by: Recent Purchases First I Alphabetically |
| lanage Credit Cards      |                 |                              |                       |                          |                                                  |
| emographics              | ASBH 23rd A     | nnual Conference             |                       |                          | =                                                |
| urchases and<br>esources |                 |                              |                       |                          |                                                  |
| ly Classroom             |                 |                              |                       |                          |                                                  |
|                          |                 |                              |                       |                          |                                                  |

4. Click on **"Instructions"** and return to home. Select **"Sessions"** to begin evaluating sessions. You will need to complete at least one session evaluation to receive a certificate.

| Additional                     | Even                      | t Home                                  |             |  |
|--------------------------------|---------------------------|-----------------------------------------|-------------|--|
| instructions can be found here |                           | i                                       |             |  |
|                                | 23rd Annu<br>V<br>October | al Conference<br>/irtual<br>11-16, 2021 |             |  |
| Instructions                   | Sessions                  | Overall Evaluation                      | Certificate |  |
| •                              | 0                         | 0                                       | 0           |  |
| Tick have to begin             |                           |                                         |             |  |
| evaluating sessions            | L                         | ogout                                   |             |  |

 Select the sessions you attended by session date. If you are looking for credit completion, the top right corner will keep track of the number of credits received. If you have not purchased continuing education credit, it will say "Attendance Only" in that space.

|              |                           | Keeps track of credit<br>completed evaluatic | t based on<br>ons |
|--------------|---------------------------|----------------------------------------------|-------------------|
|              | Lauren Winters (testuser) | a) Creating                                  |                   |
|              | 23rd Annual<br>- Day Sei  | Conference                                   |                   |
|              | Monday                    | October 11, 2021                             |                   |
| Select which | Tuenday                   | October 12, 2021                             |                   |
| session was  | Wednesday                 | October 13, 2021                             |                   |
| on to find   | Thursday                  | October 14, 2021                             |                   |
| what you are | friday.                   | October 15, 2021                             |                   |
| looking for  | Saturday                  | October 16, 2021                             |                   |
|              | Refers to 12              | an house                                     |                   |

6. Complete the evaluation. If you are looking to receive CE, all fields in the Session Content Evaluation must be complete to be credited.

|                              | ion Titla                                                                                                    |                                         | Click here to start evaluat                  |
|------------------------------|----------------------------------------------------------------------------------------------------|-----------------------------------------|----------------------------------------------|
| 222                          |                                                                                                    | Monday Sessions<br>- October 11, 2021 - |                                              |
| 2065                         | Dental Ethics                                                                                                    |                                         | Evaluate                                     |
| 2202                         | Psychiatry and Psychotherapy                                                                                              |                                         | Evaluate                                     |
| 2293                         | Reproduction                                                                                                    |                                         | Evaluate                                     |
| 3:45 PM-4:                   | 45 PM                                                                                                    |                                         |                                              |
| 2125                         | Holocaust Genocide Contemporary Bioethics                                                                                 |                                         | Evoluate                                     |
| 2125<br>2149                 | Holocaust Genocide Contemporary Bioethics<br>Military, Humanitarian and Disaster Medicine                                 |                                         | Evaluate                                     |
| 2125<br>2149<br>2299         | Holocaust Genocide Contemporary Bioethics<br>Military, Humanitarian and Disaster Medicine<br>Neuroethics                  |                                         | Evaluate<br>Evaluate                         |
| 2125<br>2149<br>2299<br>2203 | Holocaust Genocide Contemporary Bioethics<br>Military, Humanitarian and Disaster Medicine<br>Neuroethics<br>Public Health |                                         | Evaluate<br>Evaluate<br>Evaluate<br>Evaluate |

7. Click "Save & Return". You are able to edit your responses until the overall evaluation has been submitted.

| Used teaching methods that facilitated learning           |                          | 0 | 0 | 0        | 0      | 0  |
|-----------------------------------------------------------|--------------------------|---|---|----------|--------|----|
| Delivered a balanced presentation free of commercial bias |                          | 0 | 0 | 0        | 0      | 0  |
|                                                           |                          |   |   |          |        |    |
| Overall Session Comments:                                 |                          |   |   |          |        |    |
| Your comments here                                        |                          |   |   |          |        | 11 |
| Reset to Last Save                                        | Back to Monday (NO SAVE) |   |   | Save & F | Return |    |

8. Once you have completed evaluations for all the sessions you attended live, **"Return to the List of Days"**. Click **"Return to the Event Home"** to switch between the session evaluation and the overall evaluation.

|          | Return to the List of Days |
|----------|----------------------------|
| Friday   | October 15, 2021           |
| Saturday | October 16, 2021           |
|          | Beturn to Ewait Home       |

9. Starting on Saturday, 10/16, you will be able to fill out the overall evaluation. This evaluation is required to receive a certificate. Select "Overall Evaluation" to begin.

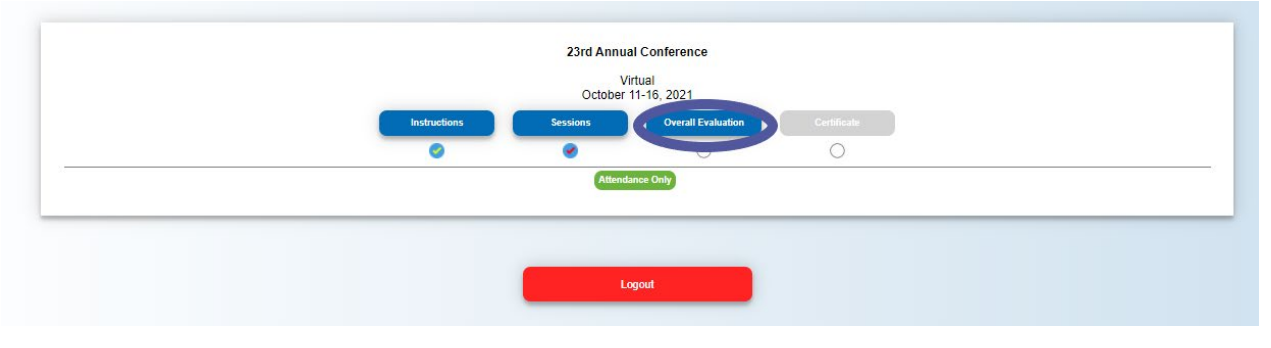

10. Complete evaluation and hit "Save & Return to Event Home".

| Your response here |     |                          |   |  |  |
|--------------------|-----|--------------------------|---|--|--|
|                    |     |                          |   |  |  |
|                    |     |                          |   |  |  |
|                    |     |                          |   |  |  |
|                    | Sav | e & Return to Event Home |   |  |  |
|                    |     |                          | - |  |  |
|                    |     |                          |   |  |  |

MOVE FORWARD ONLY IF YOU ARE FINISHED WITH EVALUATIONS AND HAVE NO FURTHER EDITS.

11. Select "Certificate" to receive your certificate. The system will automatically generate either a certificate of attendance only or a certificate that reflects your completed credit hours, depending on whether or not you have purchased CE.

|              | 23rd Annu                              | ual Conference<br>Virtual                                       |             |  |
|--------------|----------------------------------------|-----------------------------------------------------------------|-------------|--|
| Instautions  | October                                | er 11-16, 2021                                                  | Continents  |  |
|              |                                        |                                                                 | CertainCate |  |
|              | 1                                      | 1 Credit                                                        |             |  |
|              |                                        |                                                                 |             |  |
| _            | 23rd Annua<br>V<br>October             | ual Conference<br>Virtual<br>r 11-16, 2021                      |             |  |
| Instructions | 23rd Annuu<br>V<br>October<br>Sessions | ual Conference<br>Virtual<br>11-15, 2021<br>Overall Exhuation   | Certificate |  |
| Instructions | 23rd Annua<br>V<br>October<br>Sessions | ual Conference<br>Virtual<br>111-16, 2021<br>Overall Evaluation | Certificate |  |

#### 12. Select "Create Certificate".

You will not be able to edit your evaluations once you click this button.

| Congratulations!                                                                                                    |  |
|----------------------------------------------------------------------------------------------------|--|
| Please click on the button below to create your certificate. Once you click this button you will no longer be able to make any edits to your evaluation. If you are not finished with your evaluation, please go back with the Return to Event Home button OR logout and return to the evaluation at a later time. After you have created your certificate you may login and download it at any time. |  |
| Create Certificate                                                                                                    |  |

You have options to download the certificate in PDF form or email a copy to yourself.

| Your certificate has been created | and can be downloaded to your computer at any time. You may log back in and download your certificate at any time.<br>Please keep a copy of your certificate. It is your official verification of your hours. |
|-----------------------------------|----------------------------------------------------------------------------------------------------|
|                                   | Download & Print Certificate                                                                                                    |
|                                   | Email Your Certificate                                                                                                    |

## FAQ

## Can I use My Schedule from the conference platform to fill out evaluations?

• Unfortunately, the two systems do not sync. However, if you saved the sessions in **My Schedule** in the conference platform, you can download a PDF or CSV Spreadsheet. This can be used to help you easily find and select the sessions you attended in the Evaluation platform.

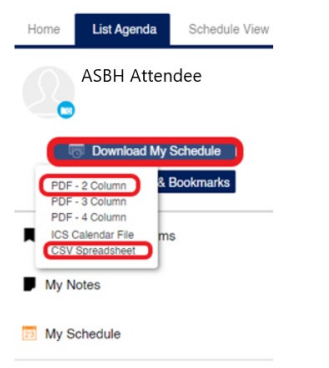

## When I login to the Evaluation platform it says "Attendance Only" but I am looking to receive credit, what do I do?

- Reach out to info@asbh.org or 847-375-4745 to add onto your existing conference registration or ensure that your purchase of credit was processed properly.
- After Saturday 12/31, you will be unable to add continuing education credit to your existing registration.

## I just added CE to my existing registration, why doesn't it show up on the platform?

• If you recently added CE credit to your registration, it may not appear on the portal right away. If it does not appear on the platform after 24 hours, please reach out to info@asbh.org.

## I cannot find a session, why is it not listed in the platform?

- Only sessions that receive credit are available for evaluations. If the session is not listed, it is most likely a session that does not qualify for credit or has not opted to offer credit.
- Some affinity group meetings and all sponsored sessions do not qualify for continuing education credit.

## Why can't I evaluate more than one session per timeslot?

• We can only offer continuing education credit for sessions that have been attended live in full. As such, you can only evaluate one session per timeslot.

## Can I get both attendance and CE certificates?

• No, you will either receive an attendance-only certificate or a CE certificate depending on whether you purchased credit. The attendance-only certificate will list the dates of the event, while the CE certificate will list the dates as well as the total number of hours/sessions attended.

## Important Dates:

- October 16, 2021: All evaluations are now available on the evaluation portal.
- December 31, 2021: Last day to add CE credit onto your registration
- December 31, 2021: Last day to claim CE credit
- October 1, 2022: Last day to view on-demand access to the conference